# User Guide

# 01.03 Waripanam system-MA-3-Revenue-Rates Field Officer Counter ver 2.0.0

For

Supply, delivery, installation, Commissioning, Training and Maintenance of Enterprise Resource Planning System (DMMC-ERP)

For

# DEHIWALA MOUNT-LAVINIA MUNICIPAL COUNCIL

Ву

**EMETSOFT (PVT) LTD** 

# 1. REVISION HISTORY

| Date       | Version     | Description            | Author            |
|------------|-------------|------------------------|-------------------|
| 08-03-2022 | 0.0.1 Initi | al version             | EMETSOFT IMP Team |
| 26-04-2022 | 0.1.1 Modif | ications to the report | EMETSOFT IMP Team |
| 28-04-2022 | 1.0.0 Final | Release                | Project Manager   |
| 19-05-2022 | 2.0.0 Enhan | cements for the manual | Project Manager   |

# 2. TABLE OF CONTENTS

Page No.

| 1. | Revision History  | 2 |
|----|-------------------|---|
|    |                   |   |
| 2. | TABLE OF CONTENTS | 2 |
|    |                   |   |
| 3. | The Process       | 4 |
|    |                   |   |

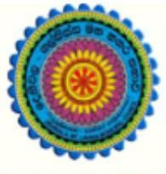

# ENTERPRISE RESOURCE PLANNING (ERP)

# Dehiwala Mount Lavinia Municipal Council

Welcome to the Easiest, Fastest, most Secure, FIRST & the ONLY ERP for the LGA sector

# **Rates Field Officer Counter**

(Quick User Guide)

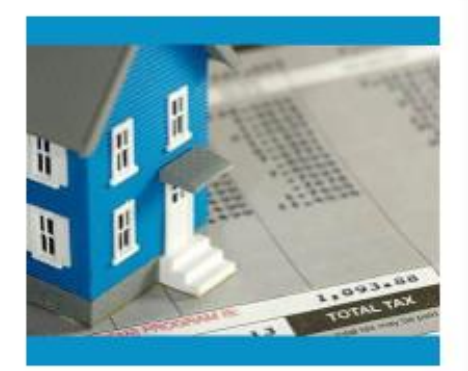

Waripanam Collection Waripanam related payment READ MORE

# 3. THE PROCESS

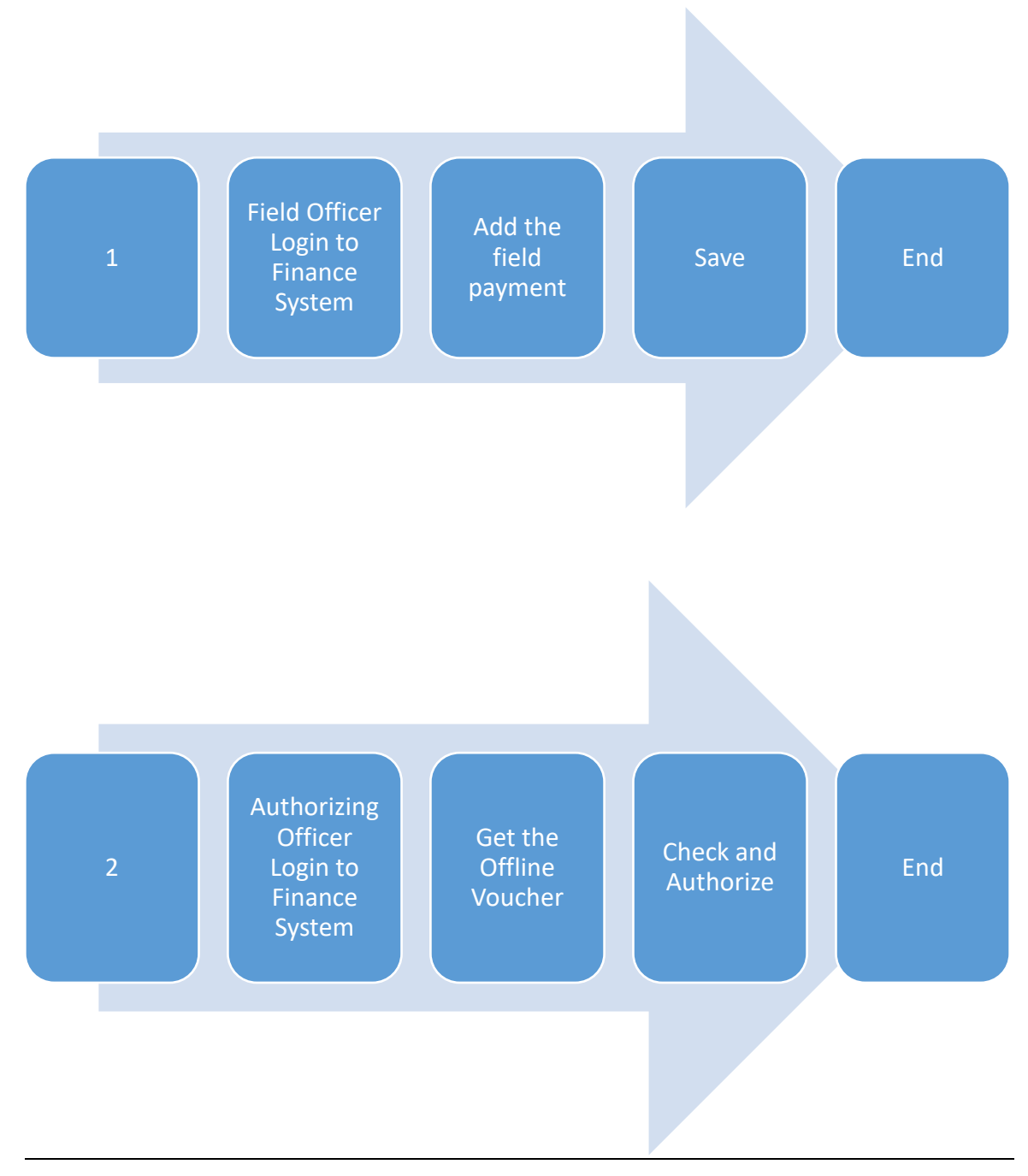

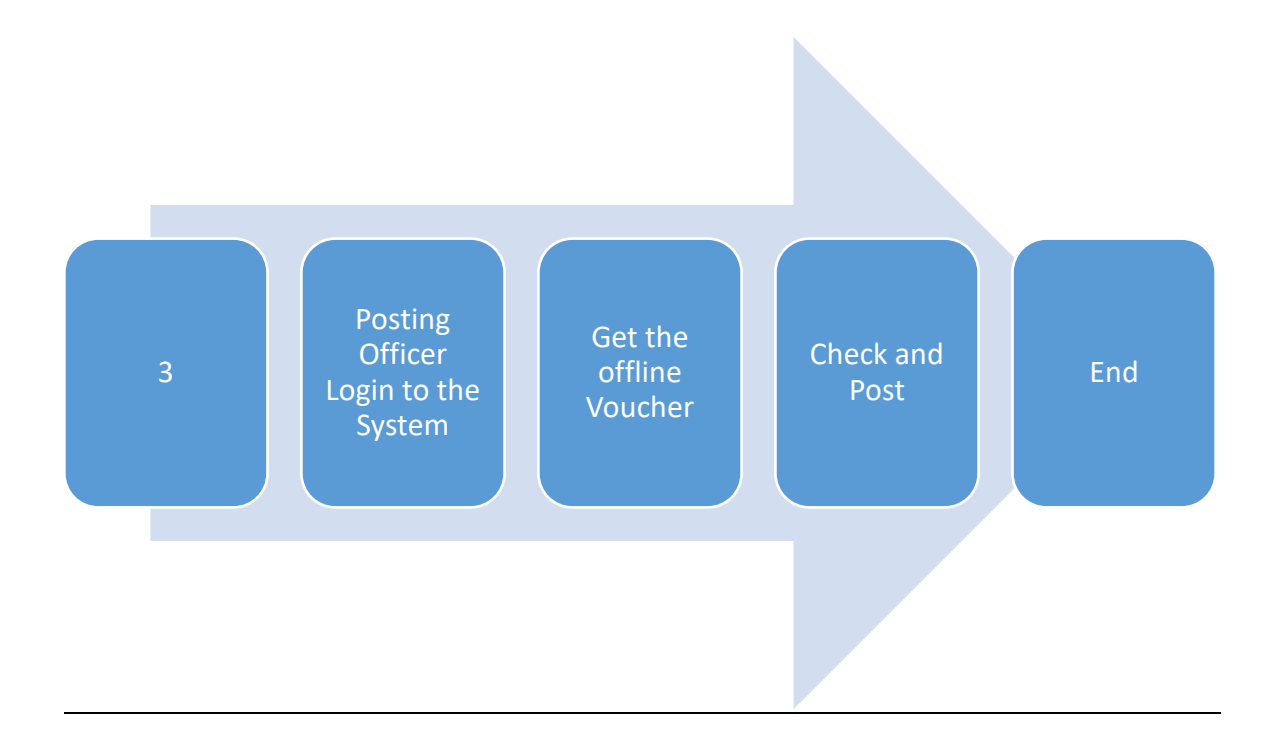

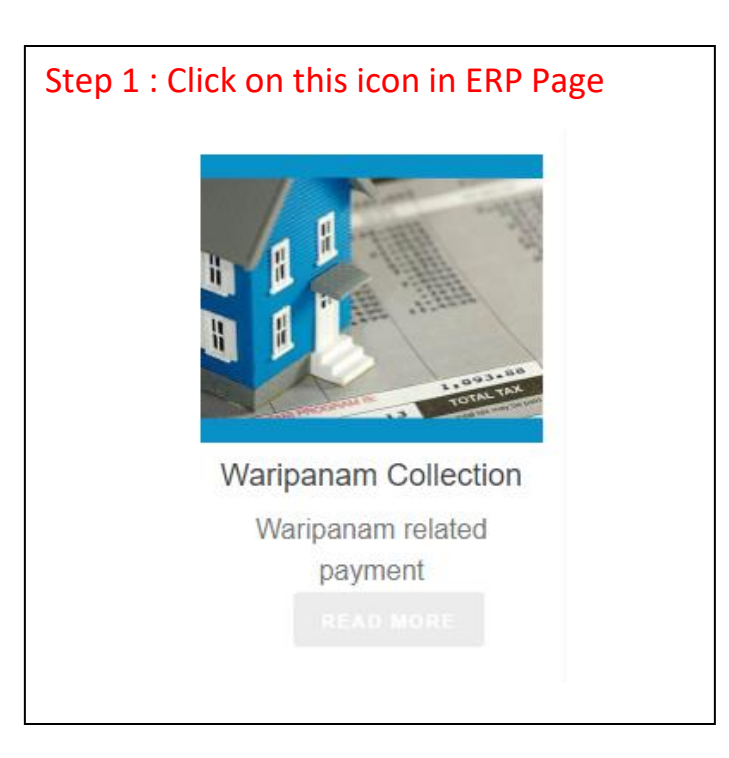

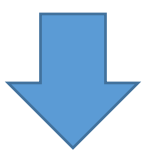

| Step 2 : Login using your user name and password to the system |
|----------------------------------------------------------------|
| Log In to your account                                         |
| Usemame                                                        |
| Password                                                       |
| Advanced Options     Log In                                    |
| ·                                                              |

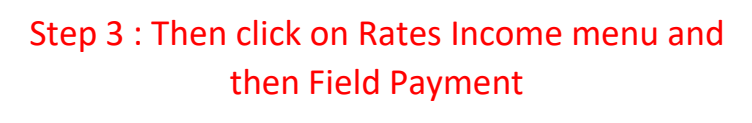

- 1. Click on Rates income menu
- 2. Then click on Field Payment

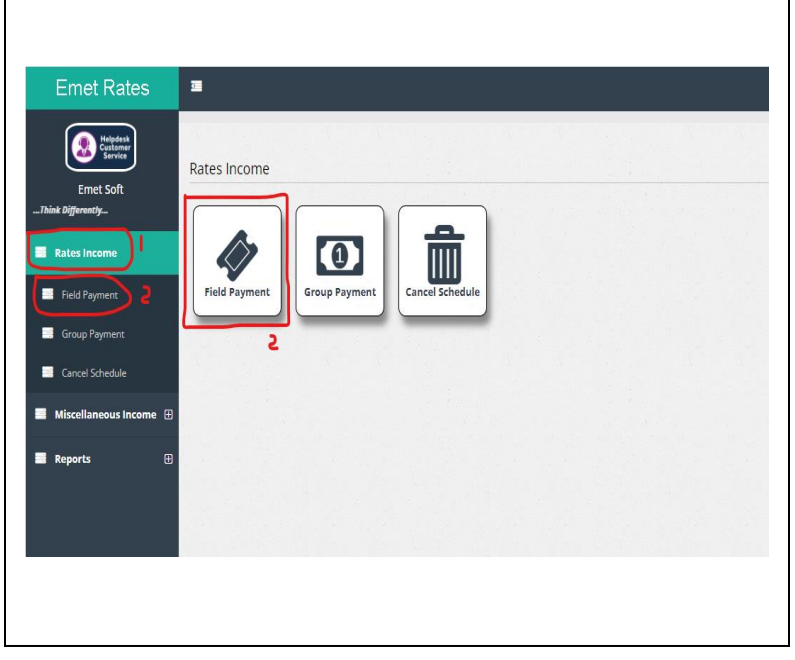

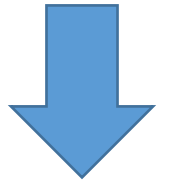

# Book Category I Field I dd Reciepts Ext 3 2

Step 4: Then user will get Field Officer Payment Interface

- 1. Select the relevant book category from the list
- 2. Add receipts : Add the relevant receipts from the list
- 3. Exit : Direct to main dashboard

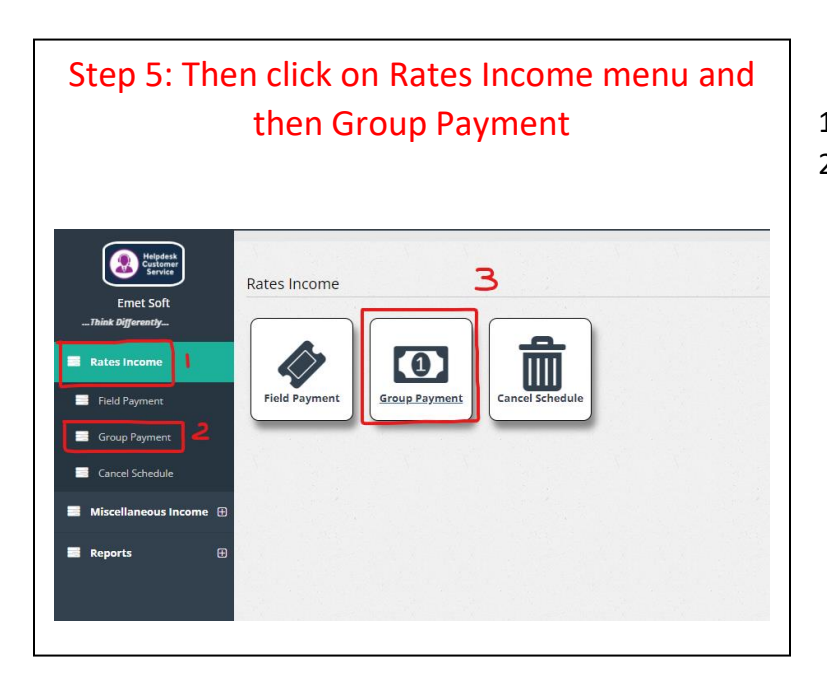

- 1. Click on Rates Income menu
- 2. Then click on Group Payment

### Step 6: Then user will get Group Payment Interface

- 1. Department : Select the relevant department name
- 2. Ledger Account : Select the ledger account relevant to the department
- 3. Description : Further details
- 4. Amount : the pay amount
- 5. Pur.Inv No : Purchase Invoice Number
- 6. Pur.Inv Date : Purchase invoice date
- 7. Budget: View the budget
- 8. Voucher Type : External or Internal
- 9. Add new row
- 10. Delete a selected row
- 11. Add Tax Row : Add a new tax row
- 12. Chq No : The number of the cheque
- 13. Chq Date : The date of the cheque
- 14. Payee : Name of the payee
- 15. AC Payee :
- 16. Not Neg :
- 17. Amount : The amount of the cheque
- 18. Add new row
- 19. Delete a selected row
- 20. Bank Transfer : Select whether a bank transfer or not

#### Step 6: Then user has to click on save button to save the voucher

| yment voucher-(Offline) |   |               |                   | Sector     |                 |
|-------------------------|---|---------------|-------------------|------------|-----------------|
|                         |   |               |                   | <-Select-> | ~               |
| Bank 🖲                  |   | Entering Date |                   |            |                 |
| 6137555 : Peoples Bank  | ~ | 3/3/2022      |                   |            | Save            |
| Voucher Date            |   |               |                   |            |                 |
| 12/31/2021              |   |               |                   | Ret        | rieve Purchases |
| Voucher Number          |   | Voucher ID    | Voucher Serial No |            |                 |
| 0                       |   | 24683         | 14063             |            | Exit            |
| Payee Add Payee         |   | Remarks       |                   |            |                 |
|                         |   |               |                   |            |                 |

Step 7: Then user can click on Retrieve Purchases if want to retrieve details of a purchase order relevant to a voucher

| yment voucher-(Offline) |               | Sec               | <-Select->         |
|-------------------------|---------------|-------------------|--------------------|
| Bank 9                  | Entering Date |                   |                    |
| 6137555 : Peoples Bank  | ➤ 3/3/2022    |                   | Save               |
| Voucher Date            |               |                   |                    |
| 12/31/2021              |               |                   | Patriova Purchasas |
| Voucher Number          | Voucher ID    | Voucher Serial No | Retrieve Furchases |
| 0                       | 24683         | 14063             | Exit               |
| Payee Add Payee         | Remarks       |                   |                    |
|                         |               |                   |                    |

# Step 8: If there are any changes to be done

| Emet FMS                                        | · · · · · · · · · · · · · · · · · · · | madushika_emetsof | t 🕩 👫 |
|-------------------------------------------------|---------------------------------------|-------------------|-------|
| DMMC<br>S Payments 2<br>Payment Voucher Offline | Payment Voucher Offline               |                   | 4     |
| + Add                                           | eMessege 3                            |                   |       |
| 🕼 Edit                                          |                                       |                   |       |
| 🖌 Post                                          |                                       |                   |       |
| ✓ Set Multiple Vouchers<br>Offline              |                                       |                   |       |
| ● eMessege 🕀                                    |                                       |                   |       |
| 🗐 Reports 🕀                                     |                                       |                   |       |
| 🕹 Master 🖽                                      |                                       |                   |       |

- 1. Go to the Payments menu
- 2. Click on Payment Voucher Offline
- 3. Then click on Edit icon
- 4. Then you will get the payment voucher to be edited

### Step 9: If there are any payment vouchers to be post

| Emet FMS                                                   |                                                | madushika_emetsoft | • | * |
|------------------------------------------------------------|------------------------------------------------|--------------------|---|---|
|                                                            | Payment Voucher Offline                        |                    |   | 8 |
| DMMC S Payments Payment Voucher Offline                    | Add Edit Post Set Multiple<br>Vouchers Offline |                    |   |   |
| + Add                                                      | eMessege                                       |                    |   |   |
| 🕼 Edit                                                     |                                                |                    |   |   |
| Post                                                       |                                                |                    |   |   |
| <ul> <li>Set Multiple Vouchers</li> <li>Offline</li> </ul> |                                                |                    |   |   |
| ● eMessege 🕀                                               |                                                |                    |   |   |
| Reports                                                    |                                                |                    |   |   |
| t Master ⊞                                                 |                                                |                    |   |   |

- 1. Go to the Payments menu
- 2. Click on Payment Voucher Offline
- 3. Then click on Post icon
- 4. Then you will get the payment voucher to be posted

### Step 10: If there are any multiple offline payment vouchers to be added

| Emet FMS                                   | · · · · · · · · · · · · · · · · · · ·          | madushika_emetsoft | ¢ | A  |
|--------------------------------------------|------------------------------------------------|--------------------|---|----|
|                                            | Payment Voucher Offline                        |                    |   | *8 |
| DMMC S Payments Payment Voucher Offline    | Add Edit Post Set Multiple<br>Vouchers Offline |                    |   |    |
| + Add                                      | eMessege                                       |                    |   |    |
| C Edit                                     |                                                |                    |   |    |
| Post     Set Multiple Vouchers     Offline | <b>b</b>                                       |                    |   |    |
| ● eMessege 🕀                               |                                                |                    |   |    |
| ■ Reports                                  |                                                |                    |   |    |
| 🗜 Master 🕀                                 |                                                |                    |   |    |

- 5. Go to the Payments menu
- 6. Click on Payment Voucher Offline
- 7. Then click on Set Multiple Vouchers Offline icon
- 8. Then you will get the option to add Multiple offline vouchers

# Step 11: Following are some examples

### Example 1

|                            | voucher-(Offline)                                                                                                    |                                                                                          |             |                                                                                                    |         |                                                                                                    | Sector<br>: D12-13/2                                                                                        | 25                                                                                                    | ~                              |
|----------------------------|----------------------------------------------------------------------------------------------------|------------------------------------------------------------------------------------------|-------------|----------------------------------------------------------------------------------------------------|---------|----------------------------------------------------------------------------------------------------|----------------------------------------------------------------------------------------------------|----------------------------------------------------------------------------------------------------|--------------------------------|
|                            |                                                                                                    |                                                                                          |             |                                                                                                    |         |                                                                                                    |                                                                                                    |                                                                                                    |                                |
| Bank 🟮                     |                                                                                                    |                                                                                          | Entering    | Date                                                                                                    |         |                                                                                                    |                                                                                                    |                                                                                                    |                                |
| 613755                     | 5 : Peoples Bank                                                                                                    | ~                                                                                        | 12/27/2     | 021                                                                                                    |         |                                                                                                    |                                                                                                    | Sav                                                                                                    | e                              |
| Voucher D                  | late                                                                                                    |                                                                                          |             |                                                                                                    |         |                                                                                                    |                                                                                                    |                                                                                                    |                                |
| 12/27/20                   | 021                                                                                                    |                                                                                          |             |                                                                                                    |         |                                                                                                    |                                                                                                    | Detrieve D                                                                                             | urabaaaa                       |
| Voucher N                  | lumber                                                                                                    |                                                                                          | Voucher I   | D                                                                                                    | Voucher | Serial No                                                                                             |                                                                                                    | Retrieve P                                                                                             | urchases                       |
| 0                          |                                                                                                    |                                                                                          | -24649      |                                                                                                    | 14033   |                                                                                                    |                                                                                                    | Exi                                                                                                    | t                              |
| Davias Ad                  | d Pausa                                                                                                    |                                                                                          | Demesler    |                                                                                                    |         |                                                                                                    |                                                                                                    |                                                                                                    |                                |
| Sri Lanka                  | a State Trading (Gen) Corporation I td                                                                                |                                                                                          | DMMC/       | ME/AC/STC/29                                                                                                    |         |                                                                                                    |                                                                                                    |                                                                                                    |                                |
|                            |                                                                                                    |                                                                                          |             |                                                                                                    |         |                                                                                                    |                                                                                                    |                                                                                                    |                                |
|                            |                                                                                                    |                                                                                          |             |                                                                                                    |         |                                                                                                    |                                                                                                    |                                                                                                    |                                |
|                            |                                                                                                    |                                                                                          |             |                                                                                                    |         |                                                                                                    |                                                                                                    |                                                                                                    |                                |
| yment Deta                 | ails                                                                                                    |                                                                                          |             |                                                                                                    |         |                                                                                                    |                                                                                                    |                                                                                                    |                                |
|                            |                                                                                                    |                                                                                          |             |                                                                                                    |         |                                                                                                    |                                                                                                    |                                                                                                    |                                |
| Line [                     | Department ()                                                                                                    | Ledger Account 🕕                                                                         | De          | escription                                                                                                    | Ar      | mount                                                                                                 | Pur, Inv No                                                                                                 | Pur, Inv Date                                                                                          | Budget                         |
|                            |                                                                                                    |                                                                                          |             |                                                                                                    |         |                                                                                                    |                                                                                                    |                                                                                                    | View                           |
| 1                          | 21: Programme -2- Project -1- General                                                                                 | 44200: Repairs & Maintenance                                                             | of Capita R | epairs of AC unit @ Kothalawal                                                                                        | apura D | 31,388.04                                                                                             | 3084                                                                                                    | 12/20/2021 12                                                                                          | View<br>Budget                 |
| 1                          | 21: Programme -2- Project -1- General /<br>00: General (without vote)                                                 | 44200: Repairs & Maintenance<br>25500: 7-3-1 Stamp Fees                                  | of Capita R | epairs of AC unit @ Kothalawal<br>Stamp Fees                                                                          | apura D | 31,388.04<br>-25.00                                                                                   | 3084                                                                                                    | 12/20/2021 12                                                                                          | View<br>Budget<br>Budget       |
| 1                          | 21: Programme -2- Project -1- General /<br>00: General (without vote)                                                 | 44200: Repairs & Maintenance<br>25500: 7-3-1 Stamp Fees                                  | of Capita R | epairs of AC unit @ Kothalawal<br>Stamp Fees<br>Voucher Type                                                          | apura D | 31,388.04<br>-25.00<br>Voucher(s) Tota                                                                | 3084                                                                                                    | 12/20/2021 12<br>12/21/2021 12                                                                         | View       Budget       Budget |
| 1                          | 21: Programme -2- Project -1- General (<br>00: General (without vote)                                                 | 44200: Repairs & Maintenance<br>25500: 7-3-1 Stamp Fees                                  | of Capita R | epairs of AC unit @ Kothalawal<br>Stamp Fees<br>Voucher Type<br>EXT : External                                        | apura D | 31,388.04<br>-25.00<br>Voucher(s) Tota<br>0.00                                                        | 3084<br>3450                                                                                                | 12/20/2021 12<br>12/21/2021 12<br>Voucher Total<br>31,363.04                                           | View<br>Budget<br>Budget       |
| 1                          | 21: Programme -2- Project -1- General /<br>00: General (without vote)                                                 | 44200: Repairs & Maintenance<br>25500: 7-3-1 Stamp Fees                                  | of Capita R | epairs of AC unit @ Kothalawal<br>Stamp Fees<br>Voucher Type<br>EXT : External                                        | apura D | 31,388.04<br>-25.00<br>Voucher(s) Tota<br>0.00                                                        | 3084<br>3450                                                                                                | 12/20/2021 12<br>12/21/2021 12<br>Voucher Total<br>31,363.04                                           | View<br>Budget<br>Budget       |
| 1 :<br>2 :<br>+            | 21: Programme -2- Project -1- General /<br>00: General (without vote)                                                 | 44200: Repairs & Maintenance<br>25500: 7-3-1 Stamp Fees                                  | of Capita R | epairs of AC unit @ Kothalawal<br>Stamp Fees<br>Voucher Type<br>EXT : External                                        | apura D | 31,388.04<br>-25.00<br>Voucher(s) Tota<br>0,00                                                        | 3084<br>3450                                                                                                | 12/20/2021 12<br>12/21/2021 12<br>Voucher Total<br>31,363.04                                           | View<br>Budget<br>Budget       |
| 1<br>2<br>t                | 21: Programme -2- Project -1- General (<br>00: General (without vote)<br>Add Tax Row                                  | 44200: Repairs & Maintenance<br>25500: 7-3-1 Stamp Fees                                  | of Capita R | epairs of AC unit @ Kothalawal<br>Stamp Fees<br>Voucher Type<br>EXT : External                                        | apura D | 31,388.04<br>-25.00<br>Voucher(s) Tota<br>0,00                                                        | 3084<br>3450                                                                                                | 12/20/2021 12<br>12/21/2021 12<br>Voucher Total<br>31,363.04                                           | View<br>Budget<br>Budget       |
| 1 2 0<br>+                 | 21: Programme -2- Project -1- General (<br>00: General (without vote)<br>Add Tax Row<br>Is<br>Chq No                  | 44200: Repairs & Maintenance<br>25500: 7-3-1 Stamp Fees<br>Chq Date                      | of Capita R | epairs of AC unit @ Kothalawal<br>Stamp Fees<br>Voucher Type<br>EXT : External                                        | apura D | 31,388.04<br>-25.00<br>Voucher(s) Tota<br>0.00                                                        | 3064<br>3450<br>I                                                                                           | 12/20/2021 12<br>12/21/2021 12<br>Voucher Total<br>31,363.04                                           | View<br>Budget<br>Budget       |
| 1<br>2<br>4<br>eque Detail | 21: Programme -2- Project -1- General (<br>00: General (without vote)<br>Add Tax Row<br>Is<br>Chq No<br>Not Available | 44200: Repairs & Maintenance<br>25500: 7-3-1 Stamp Fees<br><b>Chq Date</b><br>12/27/2021 | of Capita R | epairs of AC unit @ Kothalawal<br>Stamp Fees<br>Voucher Type<br>EXT : External                                        | apura D | 31,388.04<br>-25.00<br>Voucher(s) Tota<br>0.00<br>AC<br>Payee N                                       | 3084<br>3450                                                                                                | 12/20/2021 12<br>12/21/2021 12<br>Voucher Total<br>31,363.04                                           | View<br>Budget<br>Budget       |
| 1 2 4<br>+ eque Detail     | 21: Programme -2- Project -1- General (<br>00: General (without vote)<br>Add Tax Row<br>Is<br>Chg No<br>Not Available | 44200: Repairs & Maintenance<br>25500: 7-3-1 Stamp Fees<br>Chq Date<br>12/27/2021        | of Capita R | epairs of AC unit @ Kothalawal<br>Stamp Fees<br>Voucher Type<br>EXT : External<br>Payee<br>Sri Lanka State Trading (  | apura D | 31,388.04<br>-25.00<br>Voucher(s) Tota<br>0.00<br>AC<br>Payee N<br>orc ☑                              | 3084<br>3450<br>I<br>I<br>I<br>I<br>I<br>I<br>I<br>I<br>I<br>I<br>I<br>I<br>I<br>I<br>I<br>I<br>I<br>I<br>I | 12/20/2021 12<br>12/21/2021 12<br>Voucher Total<br>31,363.04<br>ant<br>,363.04                         | View<br>Budget<br>Budget       |
| 1 2 4<br>+ eque Detail     | 21: Programme -2- Project -1- General ( 00: General (without vote)    Add Tax Row                                     | 44200: Repairs & Maintenance<br>25500: 7-3-1 Stamp Fees<br>Chq Date<br>12/27/2021        | of Capita R | epairs of AC unit @ Kothalawal<br>Stamp Fees<br>Voucher Type<br>EXT : External<br>Payee<br>Sri Lanka State Trading (( | apura D | 31,388.04<br>-25.00<br>Voucher(s) Tota<br>0.00<br>AC N<br>Payee N                                     | 3064<br>3450<br>I<br>Iot Neg Amou                                                                           | 12/20/2021 12<br>12/21/2021 12<br>Voucher Total<br>31,363.04<br>ant<br>,363.04                         | View<br>Budget<br>Budget       |
| 1 2 4<br>+<br>eque Detail  | 21: Programme -2- Project -1- General ( 00: General (without vote)     Add Tax Row                                    | 44200: Repairs & Maintenance<br>25500: 7-3-1 Stamp Fees<br>Chq Date<br>12/27/2021        | of Capita R | epairs of AC unit @ Kothalawal<br>Stamp Fees<br>Voucher Type<br>EXT : External                                        | apura D | 31,388.04<br>-25.00<br>Voucher(s) Tota<br>0.00<br>AC<br>Payee N<br>orz V<br>Cheque Total<br>31 363.04 | 3064<br>3450<br>I<br>Iot Neg Amou                                                                           | 12/20/2021 12<br>12/21/2021 12<br>Voucher Total<br>31,363.04<br>ant<br>,363.04<br>Remaining An<br>0.00 | View Budget Budget             |

# Example 2

| yment voucher-(Offline)                                                                                                    |                                                           | Sector:                                            | pr<br>D12-13/25                                                            |
|----------------------------------------------------------------------------------------------------|-----------------------------------------------------------|----------------------------------------------------|----------------------------------------------------------------------------|
| Bank 🖲                                                                                                    | Entering Date                                             |                                                    |                                                                            |
| 6137555 : Peoples Bank                                                                                                    | ✓ 12/10/2021                                              |                                                    | Save                                                                       |
| oucher Date                                                                                                    |                                                           |                                                    |                                                                            |
| 12/10/2021                                                                                                    |                                                           |                                                    | Retrieve Purchases                                                         |
| oucher Number                                                                                                    | Voucher ID                                                | Voucher Serial No                                  |                                                                            |
| 0                                                                                                    | -23419                                                    | 13381                                              | Exit                                                                       |
| ayee Add Payee                                                                                                    | Remarks                                                   |                                                    |                                                                            |
| Office Network (Pvt) Ltd                                                                                                    |                                                           |                                                    |                                                                            |
|                                                                                                    |                                                           |                                                    |                                                                            |
| ent Details                                                                                                    |                                                           |                                                    |                                                                            |
| nent Details<br>ine Department () Ledger Account ()                                                                                                    | Description                                               | Amount Pur. :                                      | Inv No Pur. Inv Date Budget<br>View                                        |
| ine Department () Ledger Account ()<br>1 11: Programme -1- Project -1- General / 44310: Repair of                                                                                                    | Description<br>Machines Repair of Machines                | Amount Pur.<br>5,940.00                            | Inv No Pur. Inv Date Budget<br>View<br>Budget                              |
| Image: second second | Description<br>Machines Repair of Machines<br>Voucher 1   | Amount Pur. :<br>5,940.00<br>Type Voucher(s) Total | Inv No Pur. Inv Date Budget<br>View<br>Budget<br>Voucher Total             |
| Image: Second Second | Description Machines Repair of Machines Voucher 1 <-Selet | Amount         Pur.           5,940.00             | Inv No Pur. Inv Date Budget<br>View<br>Budget<br>Voucher Total<br>5,940.00 |

| Select | Chq No        | Chq Date   | Payee                    | AC<br>Payee           | Not Neg | Amount                   |
|--------|---------------|------------|--------------------------|-----------------------|---------|--------------------------|
| Select | Not Available | 12/10/2021 | Office Network (Pvt) Ltd |                       |         | 5,940.00                 |
| +      | Bank Transfe  | ïr         | CF                       | eque Tota<br>5,940.00 | 1       | Remaining Amount<br>0.00 |